# Agence, agent de gestion générale et cabinet d'expertise en sinistres

Guide de demande d'une licence d'assurance

Janvier 2023

FINANCIAL AND CONSUMER SERVICES COMMISSION

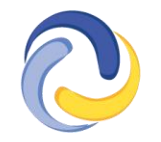

COMMISSION DES SERVICES FINANCIERS ET DES SERVICES AUX CONSOMMATEURS

# Introduction

Le présent guide explique le processus de demande de licence du <u>portail de la FCNB</u> pour les demandeurs de licence d'agence, d'agent de gestion générale ou de cabinet d'expertise en sinistres. Ce guide ne peut être utilisé que pour les nouvelles demandes de licence. Il ne s'adresse pas aux titulaires qui souhaitent renouveler leur licence.

Pour commencer le processus, vous devez avoir un <u>compte dans le portail</u>. Si vous avez besoin d'aide pour créer un compte, veuillez consulter le <u>Manuel de l'utilisateur du portail</u>. Il convient de noter qu'il n'est pas nécessaire de lier votre compte à un compte antérieur si vous demandez une licence pour la première fois.

# Remplir une nouvelle demande de licence dans le portail de la FCNB

• Ouvrez une session dans le portail et sélectionnez ensuite l'onglet *Cabinet autorisé et représentant d'assurance restreinte* qui se trouve dans le menu supérieur.

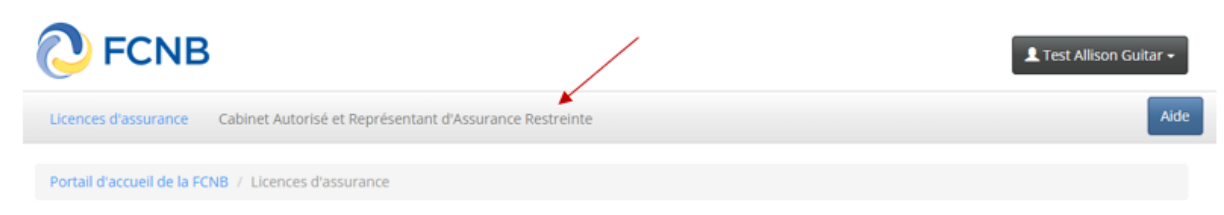

• Cliquez sur le bouton *Ajouter* pour lancer le processus de demande.

| Licences d'assurance<br>Portail d'accueil de la F                                                                                                    | Cabinet Autorisé et R                                                                                                    | eprésentant d'Assuranc<br>e et Représentant d'Assu                                                                                                    | e Restreinte<br>irance Restreinte                                                                                                    |                                                                                                    |                                                                                                    |                                                                                                    | Aide                                                    |
|----------------------------------------------------------------------------------------------------|----------------------------------------------------------------------------------------------------|----------------------------------------------------------------------------------------------------|----------------------------------------------------------------------------------------------------|----------------------------------------------------------------------------------------------------|----------------------------------------------------------------------------------------------------|----------------------------------------------------------------------------------------------------|---------------------------------------------------------|
| Cabinet A<br>l'Assuran                                                                                                    | utorisé et<br>ice Restre                                                                                                    | Représei<br>inte                                                                                                    | ntant                                                                                                    |                                                                                                    |                                                                                                    | Ajo                                                                                                | outer                                                   |
| État<br>• Version prélim<br>• Demande sour<br>• L'assureur a ba<br>du dossier.<br>• Demande sour<br>roits seront p<br>• Renouvelleme<br>payés.<br>• Demande à l'éi<br>• Rejetée - La dé<br>• Demande closs | inaire - La demande est<br>nise à l'assureur - La de<br>asoin de plus amples re<br>nise à la FCNB - La dem<br>ayés.<br>nt approuvé - La FCNB a<br>tude - La FCNB examine<br>mande est rejetée. Noui<br>e - La demande a été fen | en cours de préparation<br>mande est actuellemen<br>inseignements - L'assur<br>ande est actuellement s<br>approuvée le renouvef<br>actuellement la demano<br>vous avons envoyé un<br>mée par FCNB car le der | n et il manque encore<br>t soumise à l'examen<br>reur parrain a besoin<br>oumise à l'examen de<br>lement de votre licen<br>fe.<br>courriel avec de plus<br>mandeur n'a pas répc | : des éléments.<br>et à l'approbation<br>de renseignement<br>: la FCNB. <b>Remarc</b><br>ce. <b>Remarque : V</b><br>ampies renseignei<br>indu à la ou aux de | de l'assureur.<br>is additionnels. Veuillez<br><b>que : Votre demande i</b><br>r <b>otre licence sera déliv</b><br>ments.<br>emandes de renseigner | cliquer sur le bout<br><b>ne sera traitée qu</b><br><b>vrée lorsque les d</b><br>ments supplément. | ion Gestion<br>le lorsque les<br>roits seront<br>aires, |
| ode de transaction                                                                                                    | Numéro de licence                                                                                                    | Type de licence                                                                                                    | État                                                                                                    | Frais                                                                                                    | Date d'émission<br>approuvée                                                                                                    | Date<br>d'expiration<br>approuvée                                                                  | Type de<br>démarche                                     |
| 30000046                                                                                                    | 230000046                                                                                                    | Agence                                                                                                    | Demande<br>soumise à<br>l'assureur                                                                                                    | Impayé                                                                                                    |                                                                                                    |                                                                                                    | Nouvelle<br>demande de                                  |

• Sélectionnez le type de licence d'assurance que vous souhaitez obtenir et le type d'entité qui en fait la demande.

# Type de licence

| Veuillez sélectionner le type de licence que vous désirez obtenir. Veuillez choisir attentivement, car vous ne pourrez pas changes<br>Suivant ».                                      | votre sélection après avoir cliqué sur « |
|----------------------------------------------------------------------------------------------------|------------------------------------------|
| Ensuite, sélectionnez le type de demandeur dans la liste déroulante. Si le demandeur est une personne morale ou une société e<br>que vous avez été dûment autorisé à agir en son nom. | n nom collectif, vous devez confirmer    |
|                                                                                                    | /                                        |
| Type de licence *                                                                                                    |                                          |
|                                                                                                    | ¥ •                                      |
|                                                                                                    |                                          |
| Type d'entreprise d'assurance *                                                                                                    |                                          |
|                                                                                                    |                                          |
| 🗌 Je confirme que j'ai été dûment autorisé à agir au nom du demandeur. Je confirme être un administrateur, un dirigeant                                                               | ou un gestionnaire désigné, si le        |

Je confirme que j'ai été dument autorise à agir au nom du demandeur. Je confirme être un administrateur, un dirigeant ou un gestionnaire designé, si le demandeur est une personne morale; un associé, un dirigeant ou un gestionnaire désigné, si le demandeur est une société en nom collectif; le propriétaire ou un gestionnaire désigné, si le demandeur est une entreprise à propriétaire unique. \*

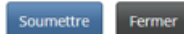

- Assurez-vous de sélectionner le bon type de licence ou d'entité. Car une fois le bouton Suivant activé, vous ne pourrez plus modifier vos choix. Si vous avez sélectionné une valeur par erreur, vous devrez recommencer à neuf et créer une nouvelle demande dans la page Cabinet autorisé et représentant d'assurance restreinte. Si vous avez créé une demande pour le mauvais type de licence et que vous souhaitez la supprimer, communiquez avec l'équipe de soutien à <u>support@fcnb.ca</u>.
- Cliquez sur le bouton *Soumettre* pour aller à la page des *renseignements concernant le demandeur*.
- Veuillez fournir la dénomination sociale, l'adresse et les noms d'entreprise inscrits au Registre corporatif du Nouveau-Brunswick.

Renseignements concernant le demandeur

| Veuillez fournir l'appellation commerciale, tout autre nom d'entreprise utilisé par le demandeur, l'adresse commerciale, l'adresse aux fins de signification, l'adresse postale, et l'adresse où les dossiers de l'entreprise seront conservés, le cas échéant.                                                                     |
|----------------------------------------------------------------------------------------------------|
| Veuillez noter que vous devez soumettre une preuve que le cabinet est düment enregistré auprès du Registre corporatif du Nouveau-Brunswick, le cas échéant. Si vous avez des questions au sujet du processus d'enregistrement du Registre corporatif, veuillez contacter Service Nouveau-Brunswick à www.snb.ca ou au 888-762-8600. |
| Appellation commerciale *                                                                                                    |
|                                                                                                    |
| Noms d'entreprise enregistrés                                                                                                    |
| Nom commercial enregistré de l'entreprise 🕇                                                                                                    |
| ll n'y a aucun élément dans ce dossier.                                                                                                    |
| Addresse commerciale                                                                                                    |
|                                                                                                    |
| Adresse ligne 2                                                                                                    |
|                                                                                                    |
|                                                                                                    |
|                                                                                                    |
| Nom commercial enregistré de l'entreprise                                                                                                    |
|                                                                                                    |
|                                                                                                    |
| Soumettre                                                                                                    |

- Cliquez sur le bouton *Suivant* pour aller à la page des *renseignements concernant les succursales*.
- S'il y a lieu, fournissez l'adresse de toute succursale où des personnes exercent leurs activités au Nouveau-Brunswick. Cela ne comprend PAS votre emplacement commercial principal. Cliquez sur le bouton *Ajouter* pour ajouter une succursale.

| Succursales                                                                                         |                                                                     |                                                   |                                          |                                     |                   |               |                |                                                                                                    |                   |
|----------------------------------------------------------------------------------------------------|---------------------------------------------------------------------|---------------------------------------------------|------------------------------------------|-------------------------------------|-------------------|---------------|----------------|----------------------------------------------------------------------------------------------------|-------------------|
| Veuillez fournir l'adres:<br>commerciale principale<br>Cliquez sur «Ajouter»                        | se de toute succurs<br>e (siège social) si vo<br>pour ajouter une s | sale où des par<br>ous l'avez déjà i<br>uccursale | ticuliers mênent c<br>ndiquée à la secti | les activités cor<br>on précédente. | mmerciales en vol | tre nom au No | uveau-Brunswic | k. N'ajoutez                                                                                                    | pas votre adresse |
|                                                                                                    |                                                                     |                                                   |                                          |                                     |                   |               |                |                                                                                                    | Ajouter           |
| t Adresse                                                                                           | Adresse<br>ligne 2                                                  | Ville                                             | Province/<br>État                        | Région                              | Code postal       | Pays          | Téléphone      | Poste                                                                                                    | Courriel          |
| n'y a aucun élément dar<br>Précédent Suivar                                                         | t Fermer                                                            |                                                   |                                          |                                     |                   |               |                |                                                                                                    |                   |
| ıter                                                                                                |                                                                     |                                                   |                                          |                                     |                   |               | 2              | <                                                                                                    |                   |
|                                                                                                    |                                                                     |                                                   |                                          |                                     |                   |               |                | t Al                                                                                                    |                   |
| Adrosso                                                                                             | de la cu                                                            | ICCURSE                                           |                                          |                                     |                   |               | Î              |                                                                                                    |                   |
| Adresse                                                                                             | de la su<br>e de la succursal                                       | Iccursa                                           | le                                       |                                     |                   |               | _              |                                                                                                    |                   |
| Adresse                                                                                             | de la su<br>e de la succursal                                       | ICCURSA<br>le*                                    | le                                       |                                     |                   | 1             |                |                                                                                                    |                   |
| Adresse                                                                                             | de la su<br>e de la succursal                                       | ICCUTS∂<br>le*                                    | le                                       |                                     |                   | Î             |                |                                                                                                    |                   |
| Adresse<br>Date d'ouvertur<br>12/1/2023<br>Description                                              | de la su<br>e de la succursal                                       | ICCUTSa<br>le*                                    | le                                       |                                     |                   | i             | 1              |                                                                                                    |                   |
| Adresse Date d'ouverture 12/1/2023 Description                                                      | de la su<br>e de la succursal                                       | ICCURSa<br>le*                                    | le                                       |                                     |                   |               |                |                                                                                                    |                   |
| Adresse<br>Date d'ouverture<br>12/1/2023<br>Description                                             | de la su<br>e de la succursal                                       | ICCUISA<br>le*                                    | le                                       |                                     |                   |               | i              |                                                                                                    |                   |
| Adresse<br>Date d'ouvertur<br>12/1/2023<br>Description                                              | de la su<br>e de la succursal                                       | ICCURSA<br>le*                                    | le                                       |                                     |                   |               |                |                                                                                                    |                   |
| Adresse<br>Date d'ouverture<br>12/1/2023<br>Description                                             | de la su<br>e de la succursal                                       | ICCUISA                                           | le                                       |                                     |                   |               |                | ptra                                                                                                    |                   |
| Adresse<br>Date d'ouverture<br>12/1/2023<br>Description                                             | de la su<br>e de la succursal                                       | ICCUISA                                           | le                                       |                                     |                   |               |                | btr                                                                                                    |                   |
| Adresse<br>Date d'ouvertur<br>12/1/2023<br>Description                                              | de la su<br>e de la succursal                                       | ICCUISA                                           | le                                       |                                     |                   |               |                | ptre                                                                                                    |                   |
| Adresse<br>Date d'ouvertur<br>12/1/2023<br>Description                                              | de la su<br>e de la succursal                                       | ICCUISA                                           | le                                       |                                     |                   |               |                | ptre                                                                                                    |                   |
| Adresse<br>Date d'ouvertur<br>12/1/2023<br>Description                                              | de la su<br>e de la succursal                                       | ICCUISA                                           | le                                       |                                     |                   |               |                | and the second second se |                   |
| Adresse<br>Date d'ouvertur<br>12/1/2023<br>Description<br>Addresse *<br>Addresse ligne 2<br>Ville * | de la su<br>e de la succursal                                       | ICCUISA                                           | le                                       |                                     |                   |               |                | otra<br>Cc                                                                                                    |                   |
| Adresse<br>Date d'ouvertur<br>12/1/2023<br>Description                                              | de la su<br>e de la succursal                                       | ICCUISA                                           | le                                       |                                     |                   |               |                | c c                                                                                                    |                   |

- Cliquez sur le bouton Suivant pour aller à la page des renseignements concernant les associés, administrateurs et dirigeants.
- Cliquez sur le bouton *Ajouter* pour fournir le nom et l'information de tout associé, administrateur ou dirigeant.

| uillez fournir les noms des associés, des<br>uillez noter que chaque associé, admini<br>igeants, veuillez cliquer sur « Télécharg<br>ministrateurs et dirigeants. Ces formula<br>e drang uiléeurs de ce roccessus de d | s administrateurs et des dirig<br>istrateur et dirigeant doit ren<br>er le(s) formulaire(s) d'inform<br>aires doivent être remplis par<br>lemande | eants de l'organisme.<br>nplir un formulaire d'information. Après avoir ajouté tous les associés, administrateurs et<br>lation » pour télécharger des formulaires préremplis en format PDF pour tous les associés,<br>r les personnes appropriées et téléversés avec une attestation de vérification du casier judiciaire à |
|----------------------------------------------------------------------------------------------------|----------------------------------------------------------------------------------------------------|----------------------------------------------------------------------------------------------------|
|                                                                                                    | ienteree.                                                                                                    | Aiguter                                                                                                    |
| 1 T                                                                                                    | Prénom                                                                                                    | Poste occupé                                                                                                    |
| a aucun élément dans ce dossier.                                                                                                    |                                                                                                    |                                                                                                    |
| écharger le ou les formulaires d'informa                                                                                                    | ation                                                                                                    |                                                                                                    |
| confirme que l'ai téléchargé les form                                                                                                    | ulairos d'information et qu                                                                                                    | ia la vaillarai à ca qu'ile salant correctament romplie par tous las associés administratours et                                                                                                    |
| igeants. *                                                                                                    | ulaires a information et qu                                                                                                    | le je venieral a ce qu'ils solent correctement remplis par tous les associes, auministrateurs et                                                                                                    |
|                                                                                                    |                                                                                                    |                                                                                                    |
| récédent Suivant Fermer                                                                                                    |                                                                                                    |                                                                                                    |
|                                                                                                    |                                                                                                    |                                                                                                    |
|                                                                                                    |                                                                                                    |                                                                                                    |
|                                                                                                    |                                                                                                    |                                                                                                    |
| Partonairo dir                                                                                                    | actour ou d                                                                                                    | lirigoant                                                                                                    |
| Partenaire, dir                                                                                                    | ecteur ou d                                                                                                    | lirigeant                                                                                                    |
| Partenaire, dir                                                                                                    | ecteur ou d                                                                                                    | lirigeant<br>Nom de famille *                                                                                                    |
| Partenaire, dir<br>Prénom *                                                                                                    | ecteur ou d                                                                                                    | lirigeant<br>Nom de famille *                                                                                                    |
| Partenaire, dir<br>Prénom *                                                                                                    | ecteur ou d                                                                                                    | lirigeant<br>Nom de famille *                                                                                                    |
| Partenaire, dir<br>Prénom *<br>Date de naissance (JJ/MM/A4<br>12/1/2023                                                                                                    | ecteur ou d                                                                                                    | Iirigeant<br>Nom de famille *                                                                                                    |
| Partenaire, dir<br>Prénom *<br>Date de naissance (JJ/MM/A4<br>12/1/2023                                                                                                    | ecteur ou d<br>™AA)*                                                                                                    | Iirigeant Nom de famille * Poste *                                                                                                    |
| Partenaire, dir<br>Prénom * Date de naissance (JJ/MM/AA<br>12/1/2023 Coordonnées                                                                                                    | ecteur ou d<br>™AA)*                                                                                                    | irigeant Nom de famille * Poste *                                                                                                    |
| Partenaire, dir<br>Prénom *<br>Date de naissance (JJ/MM/A4<br>12/1/2023<br>Coordonnées<br>Adresse *                                                                                                    | ecteur ou d                                                                                                    | lirigeant<br>Nom de famille *                                                                                                    |
| Partenaire, dir<br>Prénom *<br>Date de naissance (JJ/MM/A#<br>12/1/2023<br>Coordonnées<br>Adresse *                                                                                                    | ecteur ou d                                                                                                    | Iirigeant                                                                                                    |
| Partenaire, dir<br>Prénom *<br>Date de naissance (JJ/MM/AA<br>12/1/2023<br>Coordonnées<br>Adresse *                                                                                                    | ecteur ou d                                                                                                    | Iirigeant                                                                                                    |
| Partenaire, dir<br>Prénom * Date de naissance (JJ/MM/A4 12/1/2023 Coordonnées Adresse * Adresse ligne 2                                                                                                    | ecteur ou d                                                                                                    | Iirigeant Nom de famille * Poste *                                                                                                    |
| Partenaire, dir<br>Prénom *<br>Date de naissance (JJ/MM/A#<br>12/1/2023<br>Coordonnées<br>Adresse *                                                                                                    | ecteur ou d                                                                                                    | Iirigeant         Nom de famille *         Poste *                                                                                                    |
| Partenaire, dir<br>Prénom *<br>Date de naissance (JJ/MM/A#<br>12/1/2023<br>Coordonnées<br>Adresse *                                                                                                    | ecteur ou d                                                                                                    | Iirigeant           Nom de famille *           Poste *                                                                                                    |
| Partenaire, dir<br>Prénom * Date de naissance (IJ/MM/AA 12/1/2023 COordonnées Adresse * Adresse ligne 2 Ville *                                                                                                    | ecteur ou d                                                                                                    | Iirigeant         Nom de famille *         Poste *                                                                                                    |
| Partenaire, dir<br>Prénom * Date de naissance (JJ/MM/A4 12/1/2023 Coordonnées Adresse * Adresse ligne 2 Ville *                                                                                                    | ecteur ou d                                                                                                    | Iirigeant         Nom de famille *         Poste *                                                                                                    |
| Partenaire, dir<br>Prénom *<br>Date de naissance (JJ/MM/A4<br>12/1/2023<br>Coordonnées<br>Adresse *<br>L<br>Ville *<br>L                                                                                               | ecteur ou d                                                                                                    | lirigeant         Nom de famille *         Poste *                                                                                                    |
| Partenaire, dir<br>Prénom *<br>Date de naissance (JJ/MM/A#<br>12/1/2023<br>Coordonnées<br>Adresse *<br>Ville *                                                                                                    | ecteur ou d                                                                                                    | Iirigeant         Nom de famille *         Poste *                                                                                                    |
| Partenaire, dir<br>Prénom *<br>Date de naissance (JJ/MM/AA<br>12/1/2023<br>Coordonnées<br>Adresse *<br>Luille *<br>Pays *                                                                                              | ecteur ou d                                                                                                    | Iirigeant         Nom de famille *         Poste *                                                                                                    |

- Une fois les renseignements fournis, vous pouvez télécharger les formulaires d'information à remplir par le partenaire, l'administrateur ou le dirigeant, selon le cas. Les formulaires d'information dûment remplis devront être téléversés à l'étape des *documents à fournir* pour le processus de demande.
- Cliquez sur le bouton Télécharger le ou les formulaires d'information.

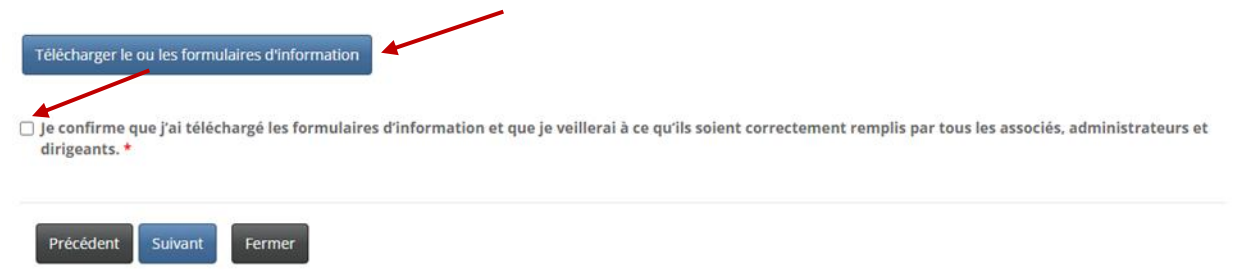

- Cliquez sur le bouton <u>Suivant</u> pour aller à la page des *renseignements concernant l'assureur parrain*.
- Toutes les agences et tous les agents de gestion générale doivent être parrainés par un assureur autorisé à faire des affaires au Nouveau-Brunswick. Sélectionnez le nom de votre assureur parrain dans la liste déroulante en cliquant sur l'icône de recherche.
- Si le nom de votre assureur parrain ne figure pas dans la liste, demandez-lui de communiquer avec la FCNB à l'adresse <u>licences.assurance@fcnb.ca</u> afin que nous puissions obtenir de plus amples renseignements.
- Toutefois, l'agence ou l'agent de gestion générale doit avoir un contrat d'agence avec au moins un assureur autorisé à exercer ses activités au Nouveau-Brunswick.
- Dans la zone de texte, dressez la liste de tous les assureurs avec lesquels l'entreprise a des contrats.

| A        | in a wwalling |
|----------|---------------|
| Assureur | parrain       |

.

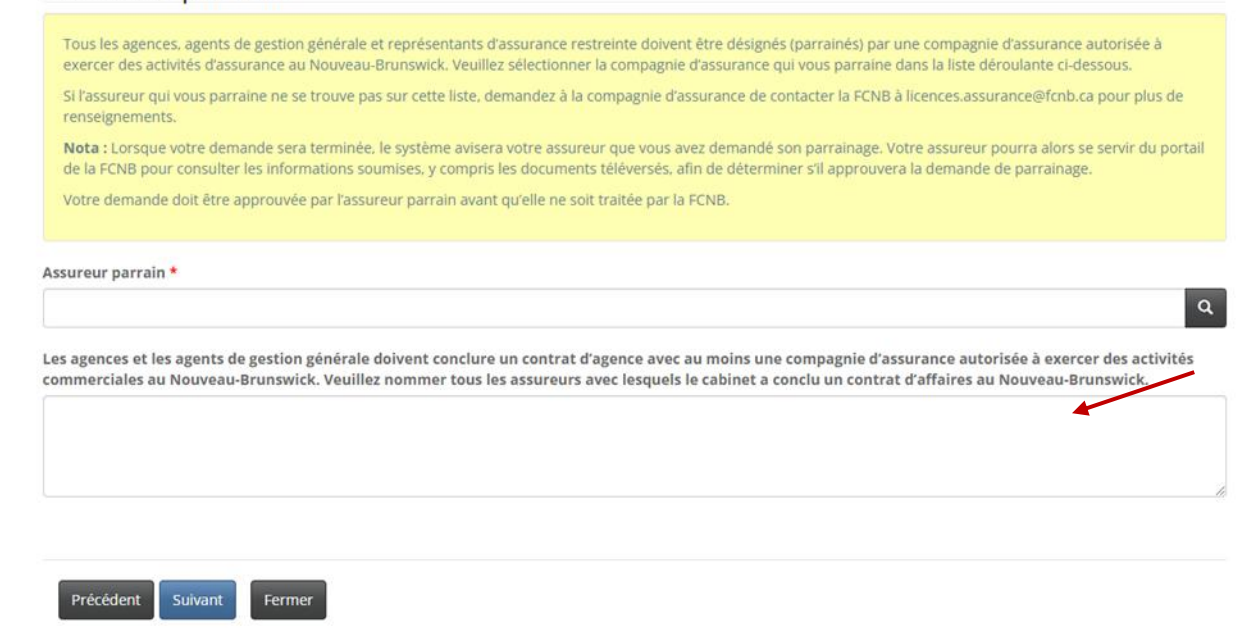

Cliquez sur le bouton *Suivant* pour aller à la page des *renseignements concernant le compte de fiducie*.

• Si votre entreprise reçoit des fonds en fiducie, vous devez fournir des *renseignements sur le ou les comptes de fiducie*. Cliquez sur le bouton *Ajouter* pour ajouter un compte de fiducie.

| Les agences, cabinets d'expertise en s<br>l'intention de recevoir ou de détenir d<br>sein de votre entreprise.          | sinistres, agents de gestion générale et représentants d'assurance restreinte doivent détenir un compte en fiducie s'ils ont<br>Jes fonds en fiducie pour des assureurs ou des bénéficiaires. Veuillez choisir l'option qui décrit correctement la gestion des fonds au                                                                        |
|----------------------------------------------------------------------------------------------------|----------------------------------------------------------------------------------------------------|
| /euillez indiquer l'énoncé qui s'appliq                                                                                 | ue à votre situation                                                                                                    |
|                                                                                                    |                                                                                                    |
| Je ne reçois ni ne détiens des fonds po                                                                                 | our le compte d'un assureur ou d'un assuré (par exemple : le client verse les fonds directement à l'assureur)                                                                                                    |
| e ne reçois ni ne détiens des fonds po<br>D Les fonds que je reçois (ou mon agence)                                     | our le compte d'un assureur ou d'un assuré (par exemple : le client verse les fonds directement à l'assureur)<br>ce ou ma maison de courtage reçoit) sont détenus en fiducie pour le compte de l'assureur ou de l'assuré                                                                                                    |
| je ne reçois ni ne détiens des fonds po<br>Les fonds que je reçois (ou mon agenc<br>Comment traitez-vous les sommes d'a | our le compte d'un assureur ou d'un assuré (par exemple : le client verse les fonds directement à l'assureur)<br>ce ou ma maison de courtage reçoit) sont détenus en fiducie pour le compte de l'assureur ou de l'assuré<br>argent ou autre contrepartie que vous recevez dans le cadre de vos fonctions en l'absence d'un compte en fiducie?  |
|                                                                                                    | our le compte d'un assureur ou d'un assuré (par exemple : le client verse les fonds directement à l'assureur)<br>ce ou ma maison de courtage reçoit) sont détenus en fiducle pour le compte de l'assureur ou de l'assuré.<br>Argent ou autre contrepartie que vous recevez dans le cadre de vos fonctions en l'absence d'un compte en fiducie? |
|                                                                                                    | our le compte d'un assureur ou d'un assuré (par exemple : le client verse les fonds directement à l'assureur)<br>ce ou ma maison de courtage reçoit) sont détenus en fiducie pour le compte de l'assureur ou de l'assuré<br>argent ou autre contrepartie que vous recevez dans le cadre de vos fonctions en l'absence d'un compte en fiducie?  |

• S'il y a lieu, fournissez les renseignements sur le compte de fiducie, et cliquez ensuite sur le bouton *Soumettre*.

| eil                | Ajouter                                                  | × |              |
|--------------------|----------------------------------------------------------|---|--------------|
| 21                 | Ajouter un compte en fiducie<br>Institution financière * | ^ |              |
| gr                 | Numéro de compte *                                       |   |              |
| ca<br>e re<br>e er | Addresse *                                               |   | s oi<br>in d |
| er<br>i n<br>e je  | Adresse ligne 2                                          |   |              |
| m                  | Ville *                                                  |   |              |
| ner                | Province * Nouveau-Brunswick                             |   |              |
|                    | Code postal *                                            | • |              |

• Pour modifier les renseignements au sujet d'un compte de fiducie ou pour le supprimer de la liste, cliquez sur la petite flèche descendante jusqu'au compte en question, puis sélectionnez l'option *Modifier* ou *Supprimer*.

|                    |                              |                        |             | Ajouter |
|--------------------|------------------------------|------------------------|-------------|---------|
| Numéro de compte 🕇 | Institution financière       | adresse                | Ville       |         |
| 12345              | Caisse populaire Acadie Ltée | 1 rue Caisse populaire | Fredericton |         |

- Cliquez sur le bouton *Suivant* pour aller à la page des *renseignements concernant les autres activités commerciales*.
- Décrivez toute activité, autre que l'assurance, menée par l'entreprise.

| 47%                                                                           |                              |
|-------------------------------------------------------------------------------|------------------------------|
| Autres activités commerciales                                                 |                              |
| □ Aucune activité commerciale autre que des activités d'assurance ne sont e   | xercées                      |
| Veuillez décrire toute activité commerciale exercée par le cabinet, autre que | des activités d'assurance. * |
|                                                                               |                              |
|                                                                               |                              |
|                                                                               | ĥ                            |
|                                                                               |                              |
|                                                                               |                              |
| Précédent Suivant Fermer                                                      |                              |

- Si l'entreprise ne mène aucune activité autre que l'assurance, cochez la case « Aucune activité commerciale autre que des activités d'assurance ne sont exercées ».
- Cliquez sur le bouton *Suivant* pour aller à la page des *renseignements concernant le représentant désigné*.
- Remplissez les champs obligatoires. Veuillez noter que le représentant désigné doit satisfaire aux critères d'admissibilité de la <u>Règle INS-001 Licences et obligations des intermédiaires</u> <u>d'assurance</u>.

### Représentant désigné

| Veuillez consulter la section portant sur les représentants désignés (partie 10) de la Règle INS-001 pour confirmer que la personne choisie répond aux exigences. Le                                                                                                    |
|----------------------------------------------------------------------------------------------------|
| représentant désigné d'une agence, d'un cabinet d'expertise en sinistres ou d'un agent de gestion générale doit être titulaire d'une licence d'assurance du Nouveau-<br>Brunswick appropriée. Bien que le représentant désigné d'un représentant d'assurance restreinte ne soit pas tenu de possèder une licence d'assurance, il doit<br>soumettre un formulaire dinformation et une attestation de vérification du casier luidisitée une la demande. |
| soumettre un formulaire d'information et une attestation de venification du casier judiciaire avec la demande.                                                                                                    |
| Nom *                                                                                                    |
|                                                                                                    |
| Poste au sein de l'organisme                                                                                                    |
|                                                                                                    |
| Addresse *                                                                                                    |
|                                                                                                    |
| Addresse ligne 2                                                                                                    |
|                                                                                                    |
| Ville *                                                                                                    |
|                                                                                                    |
| Province / État *                                                                                                    |
| Nouveau-Brunswick                                                                                                    |
| Pays *                                                                                                    |
| Canada                                                                                                    |
|                                                                                                    |
| ode Postal / ZIP *                                                                                                    |
|                                                                                                    |
| éléphone *                                                                                                    |
|                                                                                                    |
| courriel *                                                                                                    |
|                                                                                                    |
| Jombre d'années de travail dans le secteur *                                                                                                    |
|                                                                                                    |
| Juméro de licence d'assurance du Nouveau-Brunswick                                                                                                    |
|                                                                                                    |
| ] Le représentant désigné répond aux critères de la Règle INS-001. *                                                                                                    |
| Télécharger le formulaire d'information                                                                                                    |
|                                                                                                    |
| Précédent Suivant Fermer                                                                                                    |

- Cliquez sur le bouton *Suivant* pour aller à la page des *renseignements concernant la réglementation et la délivrance de licences*.
- Fournissez les détails de toute licence d'assurance que la société détient ou a détenue dans une administration, y compris au Nouveau-Brunswick, à partir de l'année d'émission INITIALE et la date d'expiration ACTUELLE. Suivez attentivement les instructions et l'exemple dans la zone de texte jaune.

#### Renseignements sur la réglementation et la délivrance de licences

| Veuillez fournir des                                             | K.                                                                                     | rannas détanues (artuallement ou dans                                                 | le nassá). Si le cabinet a détenu des licences                     | nendant niusieurs années versiller     |
|------------------------------------------------------------------|----------------------------------------------------------------------------------------|---------------------------------------------------------------------------------------|--------------------------------------------------------------------|----------------------------------------|
| n'indiquer que la da<br>en Colombie-Britan                       | precisions au sujet des in<br>ate d'émission de la premi<br>inique, émise pour la pren | ère licence et la date d'expiration de la<br>nière fois en janvier 2018 et qui expire | licence actuelle. Par exemple : le cabinet a d<br>en janvier 2023. | étenu une licence d'agence d'assurance |
| ) Ma province ou m<br>d'assurance restro<br>) Le cabinet ne déti | on territoire d'origine n'<br>Pinte.<br>ent actuellement aucun                         | exige pas actuellement de licence d'                                                  | assurance pour les agences, les agents de<br>rritoire ou province. | gestion générale ou les représentan    |
| ) Le cabinet n'a jam                                             | iais détenu une licence d                                                              | l'assurance dans un territoire ou une                                                 | e province.                                                        |                                        |
| euillez fournir                                                  | les détails de vot                                                                     | tre licence d'assurance da                                                            | ns toutes les juridictions.*                                       |                                        |
|                                                                  |                                                                                        |                                                                                       |                                                                    | Ajou                                   |
|                                                                  |                                                                                        |                                                                                       |                                                                    |                                        |
| Territoire de<br>compétence 🕇                                    | Territoire d'origine                                                                   | Type de Licence                                                                       | Date d'émission                                                    | Date d'expiration                      |

Le cabinet a-t-il déjà été autorisé, dans n'importe quel territoire ou province, à offrir au public des services autres que ceux liés à l'assurance? Non 🔿 Oui

Le cabinet a-t-il déjà détenu une licence ou reçu une autorisation pour la prestation de services au public qui a été refusée, restreinte, suspendue, révoquée ou annulée? ® Non 🛇 Oui

#### Renseignements sur la réglementation et la délivrance de licences

Veuillez fournir des précisions au sujet de toute licence d'assurance que le cabinet détient ou a détenue dans n'importe quel territoire ou province, y compris le Nouveau-Brunswick. Veuillez fournir des précisions au sujet des licences détenues (actuellement ou dans le passé). Si le cabinet a détenu des licences pendant plusieurs années, veuillez

veoniez Joanni des precisions au sujet des inceries actenienes (acteniennen ou dans le passe), si le danne a deceni des inceries perdanti proseurs annees, veoniez mindiquer que la date d'émission de la première licence et la date d'expiration de la licence actuelle. Par exemple : le cabinet a détenu une licence d'agence d'assurance en Colombie-Britannique, émise pour la première fois en janvier 2018 et qui expire en janvier 2023.

Ma province ou mon territoire d'origine n'exige pas actuellement de licence d'assurance pour les agences, les agents de gestion générale ou les représentants
 d'assurance restreinte.
 Le cabiner ne détient actuellement aucune licence d'assurance dans aucun territoire ou province.

Le cabinet n'a jamais détenu une licence d'assurance dans un territoire ou pro

Veuillez fournir les détails de votre licence d'assurance dans toutes les juridictions.\*

| Territoire d'origine | Type de Licence      | Date d'émission                      | Date d'expiration                                    |                                                                        |
|----------------------|----------------------|--------------------------------------|------------------------------------------------------|------------------------------------------------------------------------|
|                      | Territoire d'origine | Territoire d'origine Type de Licence | Territoire d'origine Type de Licence Date d'émission | Territoire d'origine Type de Licence Date d'émission Date d'expiration |

Il n'y a aucun élément dans ce dossier.

Le cabinet a-t-il déjà été autorisé, dans n'importe quel territoire ou province, à offrir au public des services autres que ceux liés à l'assurance? (
Non 
O Oui

Le cabinet a-t-il déjà détenu une licence ou reçu une autorisation pour la prestation de services au public qui a été refusée, restreinte, suspendue, révoquée ou annulée? ® Non O Oui

| Renseignements sur la réglementation et la délivrance de licences                                                                                                    |                                                                                                    |                                   |                                                      |                                 |  |  |  |
|----------------------------------------------------------------------------------------------------|----------------------------------------------------------------------------------------------------|-----------------------------------|------------------------------------------------------|---------------------------------|--|--|--|
| Veuillez fournir de<br>Nouveau-Brunswi                                                                                                    | es précisions au sujet de to<br>ck.                                                                                                    | ute licence d'assurance que le ca | binet détient ou a détenue dans n'importe quel terri | toire ou province, y compris le |  |  |  |
| Veuillez fournir des précisions au sujet des licences détenues (actuellement ou dans le passé). Si le cabinet a détenu des licences pendant plusieurs années, veuillez<br>n'indiquer que la date d'émission de la première licence et la date d'expiration de la licence actuelle. Par exemple : le cabinet a détenu une licence d'agence d'assurance<br>en Colombie-Britannique, émise pour la première fois en janvier 2018 et qui expire en janvier 2023. |                                                                                                    |                                   |                                                      |                                 |  |  |  |
| <ul> <li>Ma province ou r<br/>d'assurance rest</li> <li>Le cabinet ne dé</li> <li>Le cabinet n'a jar</li> </ul>                                                                                                    | Ma province ou mon territoire d'origine n'exige pas actuellement de licence d'assurance pour les agences, les agents de gestion générale ou les représentants<br>d'assurance restreinte.     Le cabinet ne détient actuellement aucune licence d'assurance dans aucun territoire ou province.     Le cabinet d'a la mai détaue une licence d'assurance dans au territoire ou une province. |                                   |                                                      |                                 |  |  |  |
| Veuillez fournir les détails de votre licence d'assurance dans toutes les juridictions.*                                                                                                    |                                                                                                    |                                   |                                                      |                                 |  |  |  |
| Territoire de<br>compétence <b>†</b>                                                                                                    | Territoire d'origine                                                                                                    | Type de Licence                   | Date d'émission                                      | Date d'expiration               |  |  |  |
| ll n'y a aucun élémen                                                                                                    | t dans ce dossier.                                                                                                    |                                   |                                                      |                                 |  |  |  |
| Le cabinet a-t-il déjà été autorisé, dans n'importe quel territoire ou province, à offrir au public des services autres que ceux liés à l'assurance?<br>Non 🔿 Oui                                                                                                    |                                                                                                    |                                   |                                                      |                                 |  |  |  |
| Le cabinet a-t-il déjà détenu une licence ou reçu une autorisation pour la prestation de services au public qui a été refusée, restreinte, suspendue, révoquée ou<br>annulée?<br>® Non 🔿 Oui                                                                                                    |                                                                                                    |                                   |                                                      |                                 |  |  |  |

Si votre province ou territoire d'origine n'exige pas une licence d'assurance pour les agences, les • cabinets d'expertise en sinistres ou les agents de gestion générale, veuillez sélectionner l'option « Ma province ou mon territoire d'origine n'exige actuellement pas... ».

🗹 Ma province ou mon territoire d'origine n'exige pas actuellement de licence d'assurance pour les agences, les agents de gestion générale ou les représentants d'assurance restreinte.

Le cabinet ne détient actuellement aucune licence d'assurance dans aucun territoire ou province.

Le cabinet n'a jamais détenu une licence d'assurance dans un territoire ou une province.

• Si votre entreprise ne détient actuellement aucune licence d'assurance dans aucun territoire ou province, sélectionnez l'option « Le cabinet ne détient actuellement aucune licence... ».

Si l'entreprise est enregistrée auprès du Registre corporatif du Nouveau-Brunswick et qu'il s'agit • de sa première demande de licence, sélectionnez l'option « Le cabinet n'a jamais détenu une licence ... ».

Ma province ou monterritoire d'origine n'exige pas actuellement de licence d'assurance pour les agences, les agents de gestion générale ou les représentants d'assurance restreinte.

Le cabinet n'a jamais détenu une licence d'assurance dans un territoire ou une province.

<sup>🗌</sup> Ma province ou mon territoire d'origine n'exige pas actuellement de licence d'assurance pour les agences, les agents de gestion générale ou les représentants d'assurance restreinte.

Le califiré ne détient actuellement aucune licence d'assurance dans aucun territoire ou province.
 Le cabinet n'a jamais détenu une licence d'assurance dans un territoire ou une province.

• Si l'entreprise détient une licence dans une autre administration, cliquez sur le bouton *Ajouter* pour entrer les renseignements dans la zone de texte, puis cliquez sur le bouton *Soumettre*.

|                 | Veuillez fournir les détails de toute licence d'assurance émise par une autre administration         | -    |
|-----------------|----------------------------------------------------------------------------------------------------|------|
| )               | Territoire de<br>compétence 🕇 Territoire d'origine Type de Licence Date d'émission Date d'expiration |      |
|                 | ll n'y a aucun élément dans ce dossier.                                                              |      |
|                 |                                                                                                    |      |
|                 | Ajouter                                                                                              | ×    |
| 51              | Information concernant la conformité et l'octroi de<br>licence                                       | Î    |
| ni<br>in        | Territoire de compétence *                                                                           | pr   |
| nii<br>ie<br>-B | · · · · · · · · · · · · · · · · · · ·                                                                | e    |
| 2 0             | Territoire d'origine *<br>● Non ○ Oui                                                                | re   |
| re<br>l'a       | Type de licence *                                                                                    | - 11 |
| u               | Mois d'émission *                                                                                    | - 11 |
|                 | ~                                                                                                    | - 11 |
| t               | L'année d'émission *                                                                                 | - 11 |
| én              | n<br>Mois d'expiration *                                                                             | - 11 |
|                 | ~                                                                                                    | - 11 |
| 10              | L'année d'expiration *                                                                               | - 11 |
| 1 0             |                                                                                                    | - re |

• Cliquez sur le bouton *Suivant* pour aller à la page des *renseignements sur les poursuites et les jugements*.

- S'il y a lieu, veuillez fournir les détails concernant :
  - Toute déclaration de culpabilité
  - Tout jugement d'un tribunal ayant déclaré l'entreprise responsable de fausses déclarations ou de fraude
  - Toute procédure judiciaire en instance contre l'entreprise ou toute communication vous informant qu'une procédure judiciaire sera entamée contre vous
  - Tout jugement rendu contre vous ou l'entreprise
- S'il l'une de ces situations s'applique à vous et que vous avez sélectionné l'option *Oui*, une zone de texte s'ouvrira afin que vous puissiez fournir des renseignements supplémentaires.

| Poursuites et | jugements |
|---------------|-----------|
|---------------|-----------|

| Veuillez nous indiquer toute condamnation criminelle dont vous faites l'objet, si un tribunal a déjà jugé le cabinet responsable de fausse déclaration ou de fraude, toute poursuite judiclaire intentée contre le cabinet ou si vous avez été avisé qu'une poursuite sera intentée contre vous, ou s'il y a un ou des jugements existants contre vous. |
|----------------------------------------------------------------------------------------------------|
| Si vous répondez « oui » à une de ces questions, veuillez fournir tous les renseignements pertinents dans la zone de texte. Vous pouvez également téléverser des<br>documents supplémentaires dans la section « Téléversement des documents » de la demande.                                                                                            |

Le cabinet a-t-il déjà été jugé coupable de fausses déclarations ou de fraude par un tribunal?  $\circledast$  Non  $\bigcirc$  Oui

Y a-t-il des poursuites judiciaires intentées contre le cabinet?  $\textcircled{\sc ontre le cabinet}$ 

Y a-t-il des jugements contre le cabinet qui n'ont pas été satisfaits?  $\textcircled{\sc online 0}$  Non  $\bigcirc$  Oul

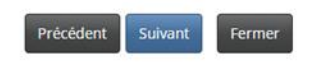

- Cliquez sur le bouton Suivant pour aller à la page des renseignements concernant les faillites.
- Indiquez si l'entreprise a déjà fait l'objet d'une procédure de faillite ou d'une proposition ou d'un arrangement en vertu de la *Loi sur les arrangements avec les créanciers de compagnies*. Si vous répondez « oui », une zone de texte s'affichera pour obtenir des renseignements supplémentaires.

# Faillite

Veuillez indiquer si le cabinet a déjà fait l'objet d'une procédure de faillite ou s'il a déjà accepté une proposition ou un arrangement en vertu de la La avec les créanciers de compagnies.

Si vous répondez « oui » à une de ces questions, veuillez fournir tous les renseignements pertinents dans la zone de texte. Vous pouvez également documents supplémentaires dans la section « Téléversement des documents » de la demande.

Le cabinet a-t-il déjà fait l'objet d'une procédure de faillite ou accepté un arrangement en vertu de la Loi sur les arrangements avec les créanci Non O Oui

| Précédent | uivant | Fermer |
|-----------|--------|--------|
|-----------|--------|--------|

- Cliquez sur le bouton Suivant pour aller à la page des renseignements sur la couverture d'assurance erreurs et omissions.
- Veuillez passer en revue l'exigence relative à la couverture d'assurance en vertu de la PARTIE 13

   ASSURANCE ERREURS ET OMISSIONS de la <u>Règle INS-001 Licences et obligations des</u> <u>intermédiaires d'assurance</u>. Conformément à l'instruction dans la zone de texte jaune, confirmez que l'entreprise a la couverture requise.

| ouverture                                                            | 76%                                                                                                    |
|----------------------------------------------------------------------|----------------------------------------------------------------------------------------------------|
| ouverture                                                            |                                                                                                    |
| Veuillez examiner les ex<br>confirmer que l'Cabine<br>de la demande. | tigences en matière de couverture d'assurance contenues dans la PARTIE 13 – ASSURANCE ERREURS ET OMISSIONS de la Règle – INS-001. Veuillez<br>It possède l'assurance requise et téléverser une copie de votre assurance erreurs et omission dans la section «Téléversement des documents » |
|                                                                      |                                                                                                    |
| je confirme que le cab                                               | inet possede i assurance erreurs et omission requise. "                                                                                                    |
|                                                                      |                                                                                                    |
|                                                                      |                                                                                                    |
| Précédent Suivant                                                    | Fermer                                                                                                    |

- Une copie de l'assurance erreurs et omissions devra être téléversée à l'étape des *documents à fournir* pour le processus de demande.
- Cliquez sur le bouton *Suivant* pour aller à la page des *documents* à *fournir*.
- Vous devez téléverser le ou les formulaires d'information et l'attestation de vérification du casier judiciaire pour chaque associé, administrateur ou dirigeant de l'entreprise. Vous devez également téléverser la preuve de l'assurance erreurs et omissions requise et la preuve que l'entreprise est inscrite au Registre corporatif du Nouveau-Brunswick.

| 82%                                                                                                    |
|----------------------------------------------------------------------------------------------------|
| Documents                                                                                                    |
|                                                                                                    |
| Veuillez téléverser tous les documents requis qui sont énumérés ci-dessous. Vous pouvez téléverser tous les documents supplémentaires que vous croyez utiles à<br>l'examen de votre demande. Si votre cabinet a été titulaire d'une licence d'assurance au Nouveau-Brunswick au cours des 12 derniers mois, veuillez contacter<br>licences.assurance@fcnb.ca pour de plus amples renseignements sur les documents requis. |
| Formulaire(s) d'information des associés, administrateurs et dirigeants *                                                                                                    |
| Parcourir                                                                                                    |
| Attestation(s) de vérification du casier judiciaire des associés, administrateurs et dirigeants *                                                                                                    |
| Parcourir                                                                                                    |
| Preuve que le cabinet est dûment enregistré auprès du Registre corporatif du Nouveau-Brunswick                                                                                                    |
| Parcourir                                                                                                    |
| Couverture d'assurance erreurs et omissions *                                                                                                    |
| Parcourir                                                                                                    |
| Veuillez téléverser tout autre document pertinent, s'il y en a.                                                                                                    |
| Parcourir                                                                                                    |
| Téléverser                                                                                                    |

- Cliquez sur le bouton *Suivant* pour aller à la page des *renseignements supplémentaires* à fournir.
- Fournissez tout renseignement supplémentaire lié à la demande qui n'a pas été abordé dans les pages précédentes.

# Informations supplémentaires

Veuillez fournir toute information supplémentaire en lien avec votre demande qui n'a pas été abordée dans les sections précédentes.

| enseignements additionnels |  |  |
|----------------------------|--|--|
|                            |  |  |
|                            |  |  |
|                            |  |  |

• Cliquez sur le bouton Suivant pour aller à la page de validation et confirmation.

#### Validation et confirmation

Vous pouvez utiliser le bouton « Précédent » pour revenir à une section précédente de la demande ou pour revoir ou modifier des informations saisies ou des documents téléversés. Lorsque vous jugez que la demande est remplie correctement, veuillez procéder à la validation et à la confirmation en cochant la case ci-dessous.
Je confirme que les informations fournies dans cette demande sont, à ma connaissance, véridiques et exactes et qu'aucune information importante n'a été omise.
J'autorise la FCNB à divulguer les informations incluses dans cette demande à l'assureur qui me parraine.
Je comprends que le paiement de cette demande doit être reçu avant qu'elle ne soit évaluée par la FCNB.
Je comprends que la soumission d'une demande ne garantit pas qu'une licence sera approuvée ou délivrée.
Je comprends que le cabinet n'est pas autorisé à exercer des activités d'assurance au Nouveau-Brunswick avant que la licence ne soit approuvée, après quoi je serai responsable d'en télécharger et d'en imprimer une copie à partir de la page « Mes licences » du portail de la FCNB.

| Précédent | Suivant | Fermer |
|-----------|---------|--------|
|-----------|---------|--------|

- Cliquez sur le bouton *Suivant* pour aller à la page des *droits et paiements* exigibles.
- Si vous avez sélectionné le mode de paiement en ligne, le système vous dirigera vers la page Web de paiement électronique de Moneris, après quoi il vous redirigera à la page du sommaire des paiements et droits exigibles.
- Si vous avez sélectionné l'option de paiement différé, le système vous dirigera directement à la page du sommaire des paiements et droits exigibles. Vous pouvez envoyer ou déposer votre paiement à l'adresse indiquée à la page du sommaire ou bien composer notre numéro sans frais 1-866-933-2222 et effectuer votre paiement avec une carte de crédit.

Je confirme que les informations fournies dans cette demande sont, à ma connaissance, véridiques et exactes et qu'aucune information importante n'a été omise.\*

Droits et paiement

| Le montant total exigible pour la présente demande ou déclaration est indiqué ci-dessous. Vous pouvez effectuer votre paiement en ligne ou nous l'envoyer<br>directement. Sélectionnez le mode de paiement désiré, puis cliquez sur le bouton de soumission.                                                       |                                                                                                    |  |  |
|----------------------------------------------------------------------------------------------------|----------------------------------------------------------------------------------------------------|--|--|
| <ul> <li>Remarque :</li> <li>Si vous avez choisi d'effectuer votre paiement en ligne, le s<br/>relevé.</li> <li>Si vous avez choisi un autre mode de paiement, le site vou<br/>relevé avec votre paiement pour vous assurer que le verse<br/>Commission des services financiers et des services aux con</li> </ul> | ite vous redirigera à notre page de traitement des versements, puis vous pourrez télécharger votre<br>s redirigera à une page où vous pourrez télécharger votre relevé de transaction. Veuillez fournir ce<br>ement est porté au crédit de votre compte. Si vous payez par chèque, émettez-le au nom de la<br>nsommateurs. Envoyez-le à l'adresse 200-225, rue King, Fredericton NB E3B 1E1. |  |  |
| Sommaire des frais<br>TEST - Catherine Haines - Agence<br>État du paiement : Impayé                                                                                                    |                                                                                                    |  |  |
| Code de transaction : 230000126<br>Date de transaction : 2023-02-07<br>Renseignements sur les droits exigibles :                                                                                                    |                                                                                                    |  |  |
| Droits exigibles                                                                                                    | 150.00 \$                                                                                                    |  |  |
| Montant total des droits exigibles :                                                                                                    | 150.00 \$                                                                                                    |  |  |
| Méthode de paiement :                                                                                                    |                                                                                                    |  |  |
| <ul> <li>Paiement en ligne à l'aide de la carte de crédit VISA, MC ou A</li> <li>J'enverrai ou déposerai le paiement à la FCNB séparément</li> </ul>                                                                                                    | mex (DEV)                                                                                                    |  |  |
| Précédent Soumettre Fermer                                                                                                    |                                                                                                    |  |  |

Cliquez sur le bouton *Soumettre* pour passer à la prochaine étape.

• Vous pouvez télécharger un sommaire des droits exigibles pour vos dossiers à partir de cette page. Vous aurez besoin de ce relevé si vous payez séparément, car il doit accompagner votre paiement. Vous pourrez aussi le consulter plus tard en cliquant sur le bouton de *Gestion du dossier*.

# Droits et paiement

| Pour télécharger un relevé de transaction, cliquez sur le b<br>Si vous avez choisi de nous envoyer votre paiement direct<br>À noter qu'un relevé de transaction peut être téléchargé e<br>Une fois le relevé téléchargé, cliquez sur le bouton « Term | in ci-dessous. Si vous avez effectué votre pa<br>int ou de l'effectuer en personne, assurez-v<br>ut temps à partir de la page de gestion des<br>». | aiement en ligne, veuillez conserver le relevé pour vos dossiers.<br>ous de fournir le relevé avec votre paiement.<br>dossiers. |
|----------------------------------------------------------------------------------------------------|----------------------------------------------------------------------------------------------------|----------------------------------------------------------------------------------------------------|
| Sommaire des frais<br>TEST - Catherine Haines - Agence<br>État du paiement : Impayé<br>Code de transaction : 230000126<br>Date de transaction : 2023-02-07<br>Renseignements sur les droits exigibles :                                               |                                                                                                    |                                                                                                    |
| Droits exigibles                                                                                                    | 150.00 \$                                                                                                    |                                                                                                    |
| Montant total des droits exigibles :                                                                                                    | 150.00 \$                                                                                                    |                                                                                                    |
| Télécharger le relevé                                                                                                    |                                                                                                    |                                                                                                    |
| Précédent Soumettre Fermer                                                                                                    |                                                                                                    |                                                                                                    |

• Cliquez sur le bouton *Soumettre* pour terminer le processus de demande et passer à la page de confirmation.

Portail d'accueil de la FCNB / Cabinet Autorisé et Représentant d'Assurance Restreinte / Cabinet Autorisé et Représentant d'Assurance Restreinte

# Cabinet Autorisé et Représentant d'Assurance Restreinte

Merci, nous avons bien reçu votre demande.

# Que se passe-t-il après la présentation de ma demande?

Vous pouvez suivre l'état d'avancement de votre demande à la page *Cabinet autorisé et représentant d'assurance restreinte* (voir la colonne État).

Une fois que votre demande de licence d'agence ou d'agent de gestion générale a été soumise, elle sera examinée par votre assureur parrain (cela n'est pas nécessaire dans le cas d'un cabinet d'expertise en sinistres). Cet examen aboutira à l'un des scénarios suivants :

- Si votre demande est dûment remplie et ne soulève aucune question, elle sera approuvée par votre assureur parrain, puis passera à l'état « Demande soumise à la FCNB ».
- Si votre demande est incomplète ou contient des lacunes, vous recevrez un courriel vous informant que votre assureur parrain nécessite des renseignements supplémentaires. Vous devrez alors retourner au portail pour y fournir les renseignements demandés et soumettre votre demande à nouveau.
- Si votre demande est dûment remplie, mais que vous ne satisfaites pas aux exigences de parrainage, vous recevrez un courriel vous informant que votre demande a été rejetée par votre assureur parrain.

Une fois votre demande soumise à la FCNB, elle sera examinée par le personnel de la FCNB. Cet examen aboutira à l'un des scénarios suivants :

- Si votre demande est dûment remplie et ne soulève aucune question, vous recevrez un courriel vous informant qu'elle a été approuvée. Vous pourrez alors télécharger votre nouvelle licence à partir de la page des *Actions* (cliquez sur le bouton *Gestion du dossier* pour y accéder).
- Si votre demande est incomplète ou contient des lacunes, vous recevrez un courriel vous informant que des renseignements supplémentaires sont requis. Vous devrez alors retourner au portail pour y fournir les renseignements demandés et soumettre votre demande à nouveau.
- Si votre demande est dûment remplie, mais que vous ne satisfaites pas aux exigences pour l'octroi d'une licence, vous recevrez une lettre vous informant de l'intention du surintendant de rejeter votre demande. Le cas échéant, vous disposerez de certains droits qui seront décrits dans la lettre.

Veuillez ne pas appeler notre bureau pour vérifier l'état de votre demande, à moins que vous ne croyiez qu'il y a un problème avec la demande. Pour connaître l'état d'avancement de votre demande, consultez la page *Cabinet autorisé et représentant d'assurance restreinte* du portail de la FCNB.

Pour toute question au sujet de ce processus, veuillez envoyer un courriel à licences.assurance@fcnb.ca.